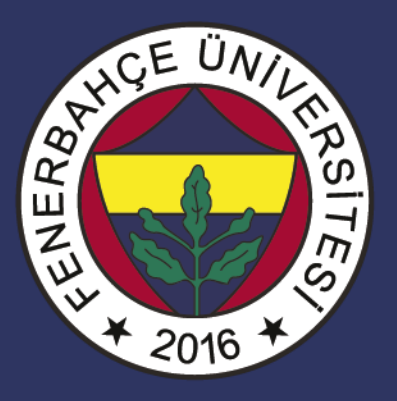

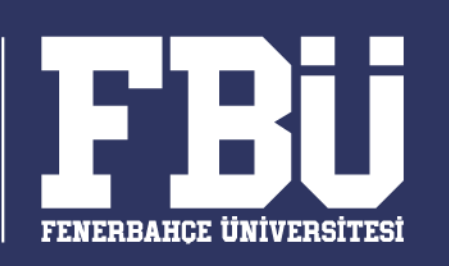

### COMP 101 – Bilişim Sistemleri Dr. Vecdi Emre Levent

### **Ders Planı**

#### Hafta 14: Powerpoint II

- Slaytlar ile İlgili İşlemler
- Metin Kutusu ile İlgili İşlemler
- Resim ve Şekiller ile İlgili İşlemler
- Tablo ve Grafik Ekleme
- Üstbilgi-Altbilgi Ekleme

### **Ders Tanımı**

Bu derste öğrenciye, bilgisayarın temel donanım birimlerinin ve işletim sistemlerinin tanıtılması, internet kullanımı hakkında bilgi verilmesi ve ofis programlarını (Word, Excel, PowerPoint) kullanarak bilgisayarda doküman, elektronik tablo ve sunum hazırlamak için gerekli olan temel bilgi ve becerilerin kazandırılması amaçlanmaktadır.

## Slayt Gizlemek

- Sunu içerisinden gereksinim duyduğunuz ancak slayt gösterisinde yer almasını istemediğiniz bir slayt varsa bu slaydı gizleyebilirsiniz.
- Sunudaki her bir slayt için *Slaydı Gizle* seçeneğini kapatıp açabilirsiniz.
- Slaytları gizlemek için aşağıdaki adımlardan birini yapabilirsiniz;
  - Gizlenmek istenen slayt seçildikten sonra Slayt Gösteresi sekmesi tıklanır,
     Ayarla grubu içinde yer alan
     Slaydı Gizle düğmesine tıklanır.

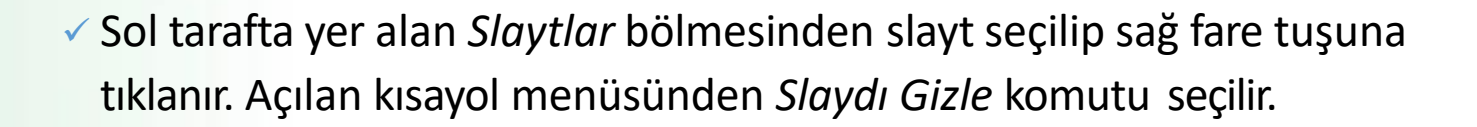

Slaydı Gizle

# Özel Slayt Gösterisi

 PowerPoint sunusunda yer alan sunulardan farklı sunular oluşturmanıza yarayan bu özelliği kullanmak için aşağıdaki adımları uygulayabilirsiniz;

Slayt Gösterisi sekmesi – Slayt Gösterisini Başlat grubu -

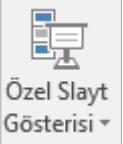

düğmesi tıklanır.

- ✓ Açılan Özel Gösteriler penceresinden Yeni düğmesi tıklanır.
- Kullanılmak istenen slaytlar sol taraftan seçilip Ekle düğmesi ile sağ tarafa aktarılır ve Tamam düğmesi tıklanarak gösteri kaydedilir.

# Özel Slayt Gösterisi

Özel Gösteriler

### Özel Slayt Gösterisi

|                                               |                              |                |                    | Y <u>e</u> ni       |                  |       |      |       |
|-----------------------------------------------|------------------------------|----------------|--------------------|---------------------|------------------|-------|------|-------|
| <ul> <li>PowerPointsunusunda yer a</li> </ul> | alan                         |                |                    | <u>D</u> üzenle     |                  |       |      |       |
| özelliği kullanmak için aşağıdı               | Özel Gösteri Tanıml          | a              |                    |                     |                  |       | ?    | ×     |
| 🗸 Slayt Gösterisi sekmesi –                   | Slayt gösterisi <u>a</u> dı: | Özel Gösteri 1 | _                  |                     |                  |       |      |       |
| 🗸 Aqılan Özel Gösteriler pe                   | Sunudaki slaytlar:           | -              |                    | Ö <u>z</u> el göste | rideki slaytlar: |       |      |       |
| ✓Kullanılmak istenen slayt                    | 2. Slayt 2                   |                |                    |                     |                  |       |      |       |
| ve Tamam düğmesi tıklar                       | 3. Slayt 3                   |                |                    |                     |                  |       | 1 Υυ | ıkarı |
|                                               | 5. Slayt 5                   |                | <u>→&gt; E</u> kle |                     |                  |       | K    | aldır |
|                                               | 🗌 6. Slayt 6                 |                |                    |                     |                  |       | J A  | sağı  |
|                                               | 7. Slayt 7                   |                |                    |                     |                  |       |      | ~     |
|                                               | □ 8. Slayt 8                 |                |                    |                     |                  |       |      |       |
|                                               | 10. Slavt 10                 |                |                    |                     |                  |       |      |       |
|                                               |                              |                |                    |                     |                  | Tamam | İpt  | al    |

?

 $\times$ 

### Slaytları Renklendirmek

- PowerPoint sunularımızı hazırlarken slaytlarımızın arka plan stil ve renklerini de ayarlayabilirsiniz.
- Bunun için Tasarım sekmesinde yer alan «Temalar» seçeneklerini kullanabilirsiniz.
- Temalardan istenilen tema seçilip seçilen tema ileilgili değişiklikler Çeşitlemeler ve Özelleştir grupları kullanılarak yapılabilir.

### **Slaytları Renklendirmek**

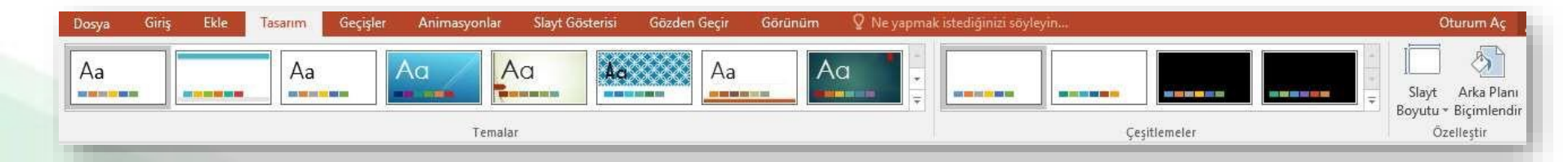

## Metin Kutusu ile İlgili İşlemler

- Metin kutusu eklemek
- Metin kutusunu silmek
- Metin kutusunu biçimlendirmek
- Metni biçimlendirmek
- "Yazım ve Dilbilgisi" komutu

### Metin Kutusu Eklemek

 Slaytlarınıza metin kutusu eklemek için Ekle sekmesindeki Metin gurubu içerisinde yer alan Metin Kutusu düğmesine tıklayın.

- Fare imleciniz kılıç şeklini alınca farenin sol tuşuna basılı tutarak istediğiniz boyutla sürükleme yaparak bir metin kutusu oluşturun.
- Metin kutusuna metin eklemek için, metin kutusunun içini tıklatarak metni yazın.

### Metin Kutusu Eklemek

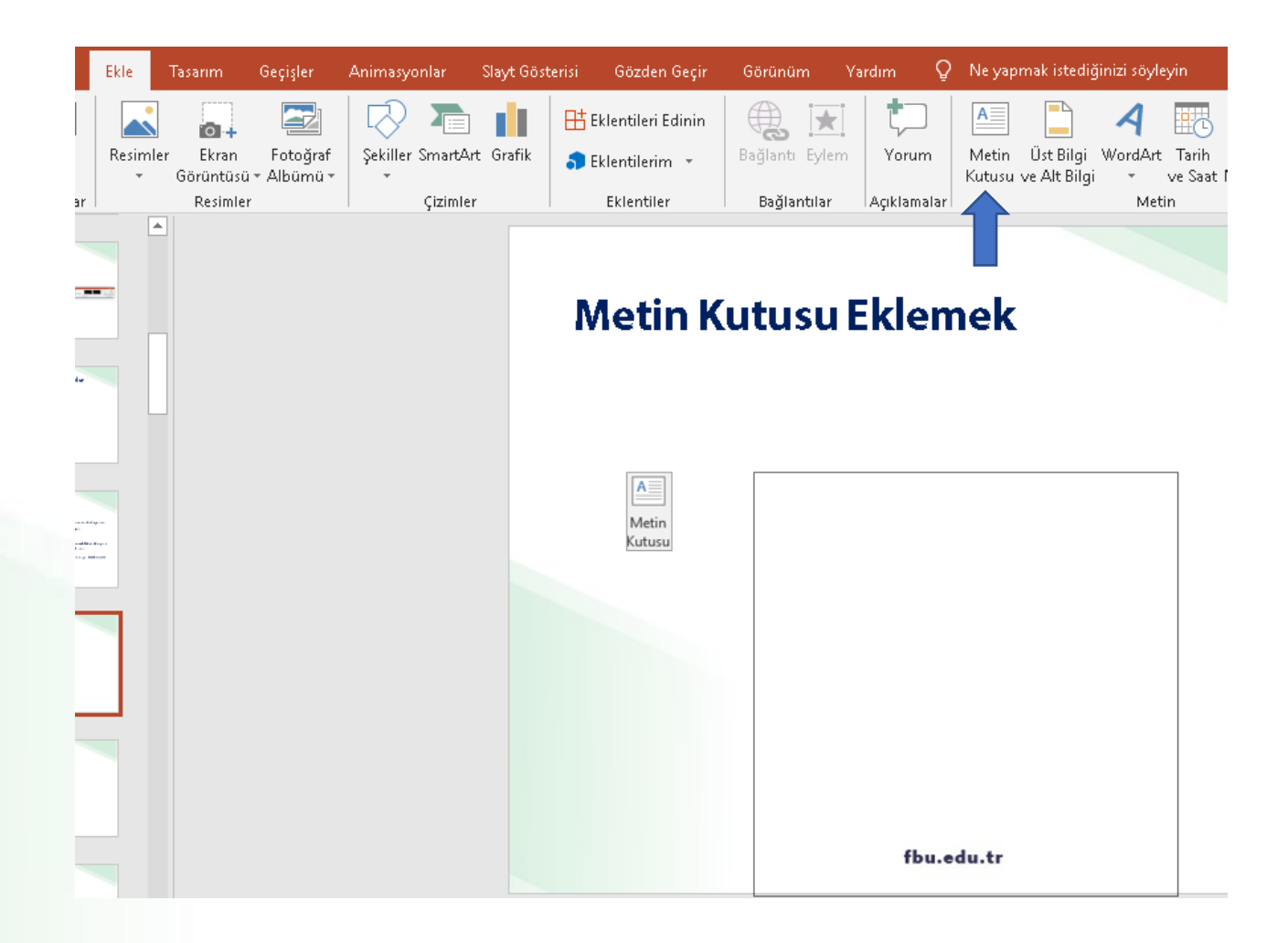

### Metin Kutusunu Silmek

- Silmek istediğiniz metin kutusunun kenarlığını tıklatın ve DELETE tuşuna basın.
- İşaretçinin metin kutusunun içinde değil kenarlığının üzerinde olduğundan emin olun. İşaretçi kenarlığın üzerinde değilse, DELETE tuşuna basıldığında metin kutusu değil metin kutusunun içindeki metin silinebilir.

### Metin Kutusunu Biçimlendirmek

 Metin kutuları üzerinde düzenleme yapmak için metin kutusu çerçevesine çift tıklanınca sekmelerin en sağında açılan *Çizim Araçları* altındaki *Biçim* sekmesi kullanılır.

### Metin Kutusunu Biçimlendirmek

| 🗄 ጛ፣ሮ ፬ ፣                                                                                                    | Hafta 14 - Powerpoint II - PowerPoint (Ürün | Etkinleştirilemedi)                           | Çizim Araç <mark>a</mark> rı | Resim Araçları                                            | Oturum açın                                                                                         | <b>T</b> –                        | o ×                                                                                   |
|----------------------------------------------------------------------------------------------------|---------------------------------------------|-----------------------------------------------|------------------------------|-----------------------------------------------------------|----------------------------------------------------------------------------------------------------|-----------------------------------|---------------------------------------------------------------------------------------|
| Dosya Giriş Ekle Tasarım Geçişli                                                                                                    | er Animasyonlar Slayt Gösterisi Gö          | özden Geçir Görünüm                           | Yardım Biçim                 | Biçim 🧯                                                   | Ne yapmak istediğinizi söyleyin                                                                     |                                   | $\mathcal{P}_{\!\!\!\!\!\!\!\!\!\!\!\!\!\!\!\!\!\!\!\!\!\!\!\!\!\!\!\!\!\!\!\!\!\!\!$ |
| <ul> <li>Image: Sekil Düzenle ▼</li> <li>Image: Sekil Düzenle ▼</li> <li>Image: Sekil Düzenle ▼</li> <li>Image: Sekil Birleştir ▼</li> </ul> | Abc Abc Abc Abc Abc Abc Abc Abc Abc Abc     | I Dolgusu +<br>I Ana Hatti +<br>I Efektleri + |                              | Metin Dolgusu ▼<br>Metin Ana Hatti ▼<br>Metin Efektleri ▼ | b Bir Öne Getir → 두 Hizələ →<br>➡ Bir Arkaya Gönder → 📑 Gruplandır→<br>➡ Seçim Bölmesi — A Döndür → | 2.13" <b>‡</b><br>12.82" <b>‡</b> |                                                                                       |
| Şekil Ekle                                                                                                    | Şekil Stilleri                              | r <u>s</u>                                    | WordArt Stilleri             | 5                                                         | Yerleştir                                                                                           | Boyut 🗔                           | _                                                                                     |

Giriş sekmesinde yer alan Yazı Tipi grubundaki komutlar kullanılarak seçili metinler farklı şekillerde biçimlendirilebilir. Bu özelliği kullanarak, sunumunuzdaki metni istediğiniz şekilde tasarlayabilir, sunumunuzu daha güçlü hale getirebilirsiniz.

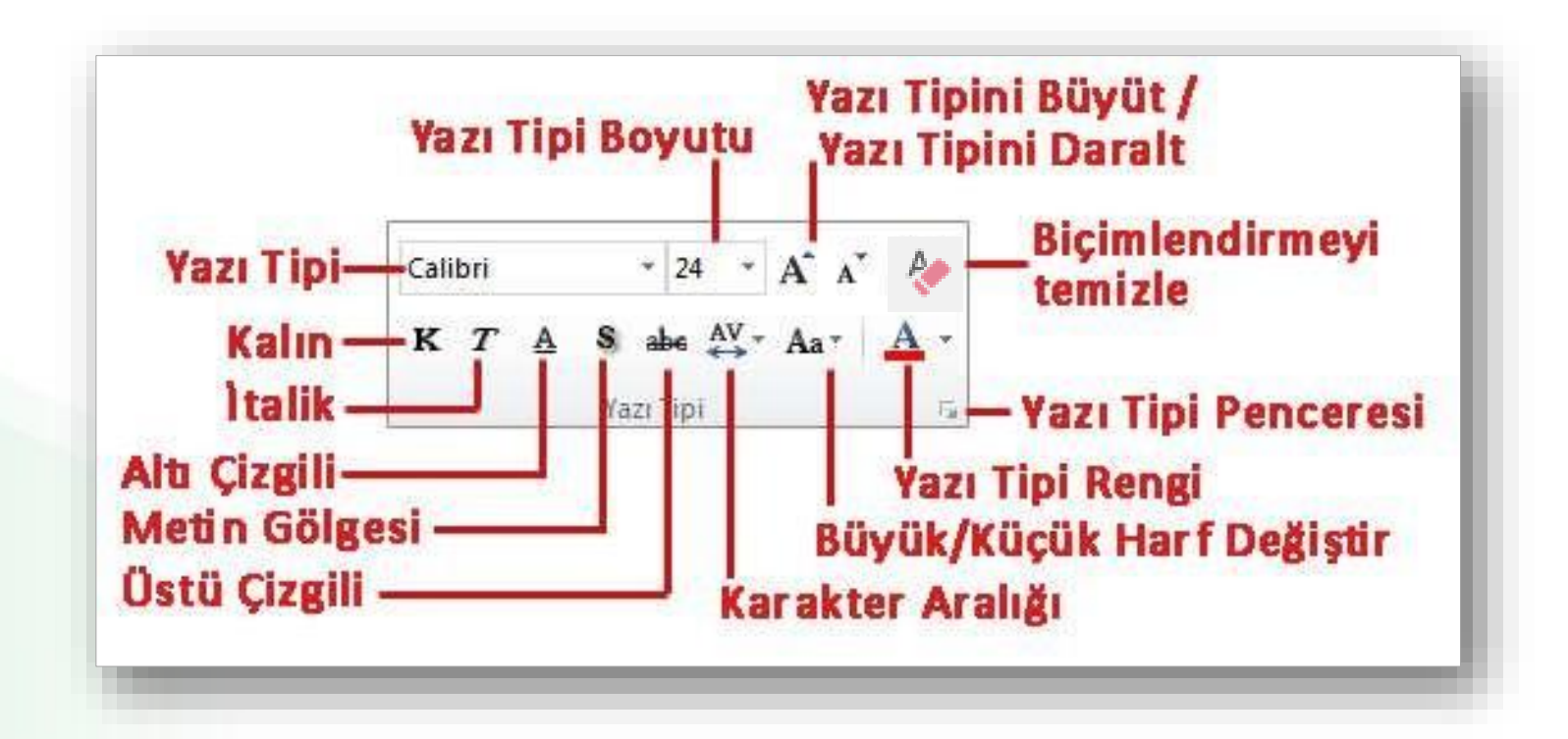

Giriş sekmesinde yer alan Paragraf grubundaki komutlar kullanılarak seçili metinler farklı şekillerde biçimlendirilebilir. Bu biçimlendirme yöntemleriyle, paragraf başlangıç bitiş ayarları, metnin yönü, grafik ayarları, madde ve numaralandırma işlemleri gibi işlemler ayarlanabilir.

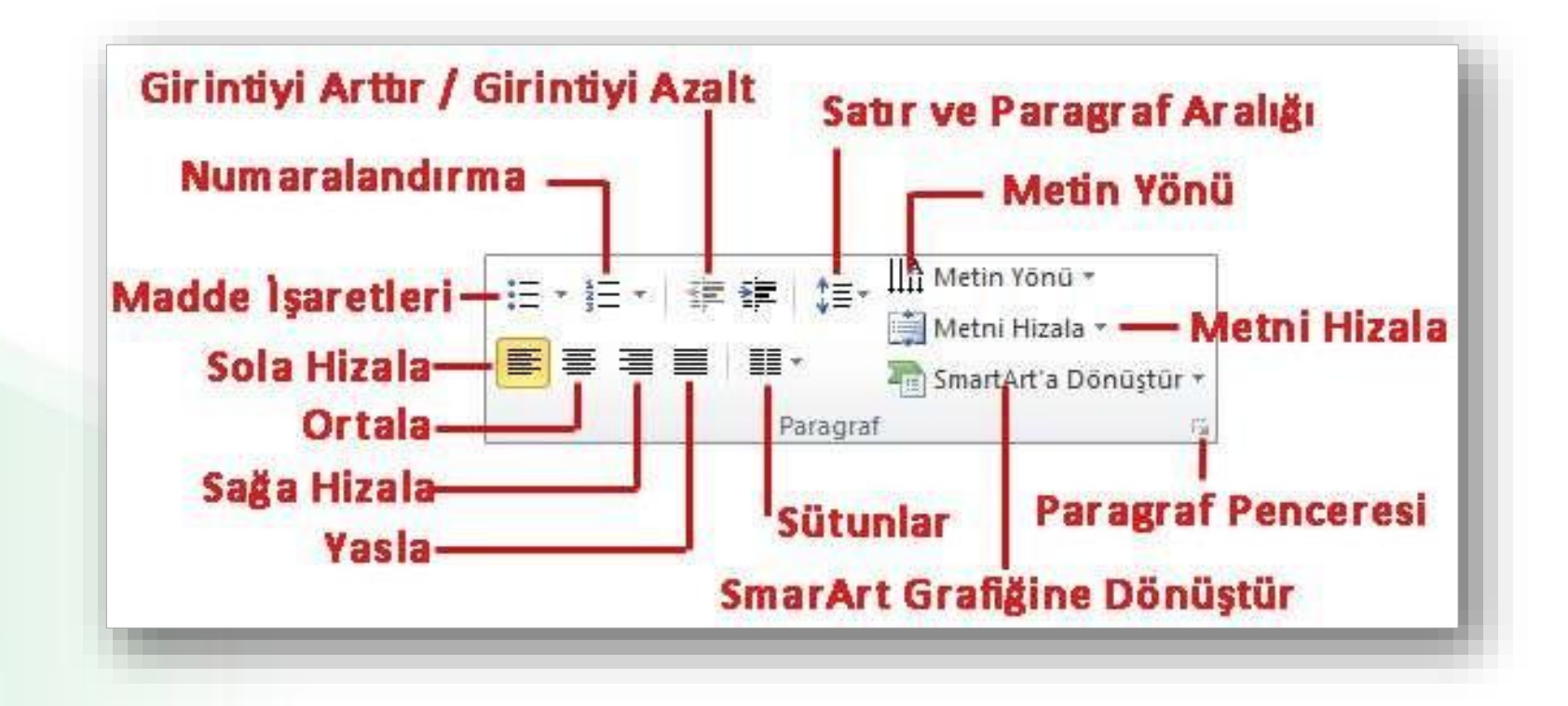

### Yazım ve Dilbilgisi Komutu

PowerPoint ayarlanan dile göre dilbilgisi kurallarına aykırı yazılan cümlelerin denetlemesini ve düzeltmesini yapabilmektedir.

- Yazım denetimini başlatmak için;
  - Gözden Geçir sekmesi Yazım Denetleme grubu tıklanır.

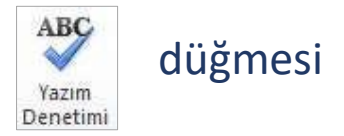

 Açılan yazım denetimi görev bölmesinden gerekli düzeltmeler tüm metin taranana kadar devam ettirilir.

NOT: Dilbilgisi denetimini başlatmak için F7 klavye tuşu kullanılır.

### Yazım ve Dilbilgisi Komutu

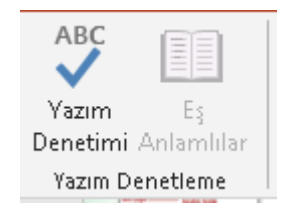

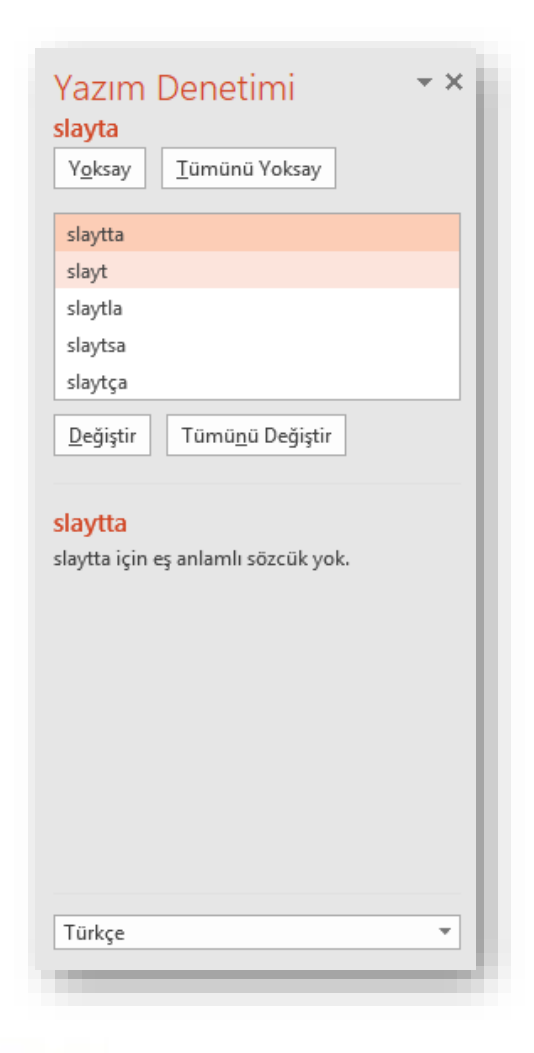

## Resimler ile İlgili İşlemler

- Dosyadan resim
- Küçük resim
- o Otomatik şekil
- SmartArt
- WordArt

### **Dosyadan Resim Eklemek**

- Bilgisayarda kayıtlı olan resim dosyalarını eklemek için;
  - Resim eklemek istenilen slayda gelinir,
  - Ekle sekmesi Resimler grubu Resimler düğmesi tıklanır,
  - Ekrana gelen Resim Ekle penceresinden eklemek istenilen resim bilgisayardan bulunur ve Ekle düğmesine basılır.

### **Dosyadan Resim Eklemek**

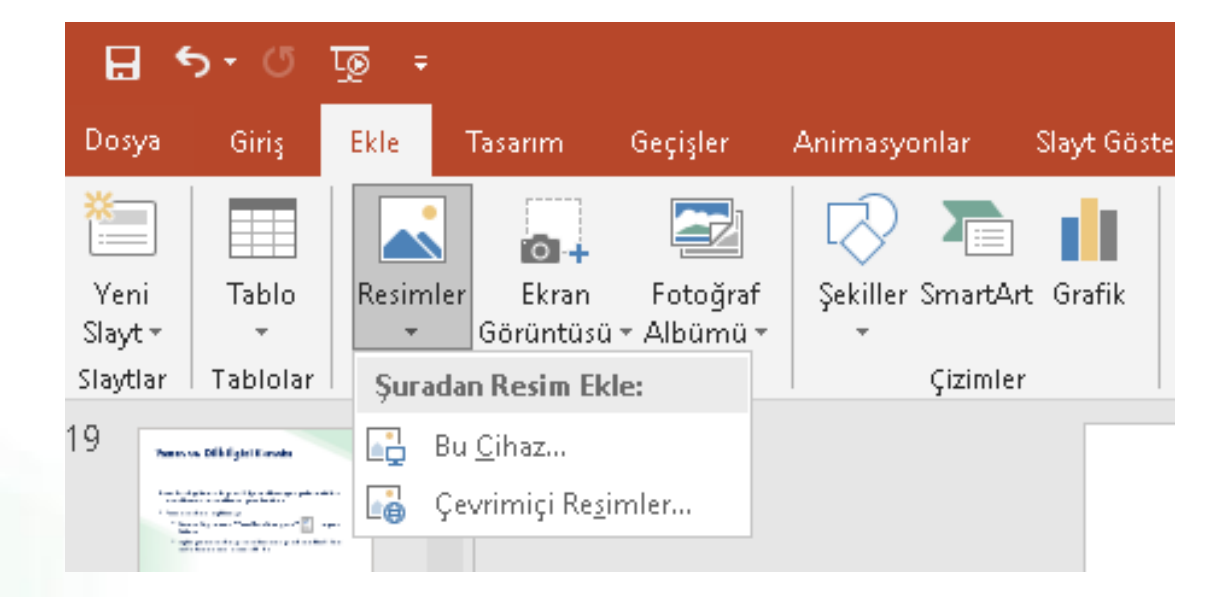

## Resim Üzerinde Düzenleme Yapmak

 Resim üzerinde düzenleme yapmak için resim üzerine tıklanınca sekmelerin en sağında açılan *Resim Araçları* altındaki *Biçim* sekmesi kullanılır.

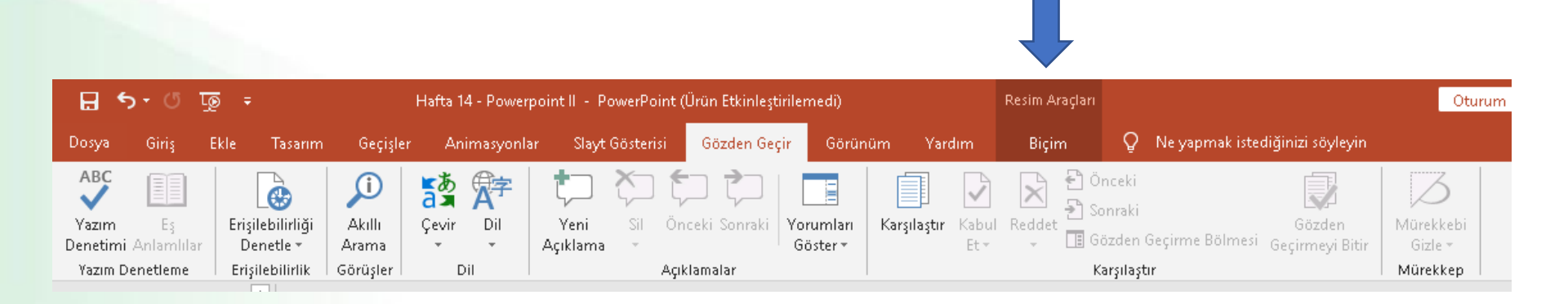

### **Otomatik Şekil Eklemek**

- Otomatik şekiller eklenerek belgelere görsel zenginlik kazandırılabilir.
- Otomatik Şekil eklemek için;
  - ✓ Ekle sekmesi Çizimler grubu -

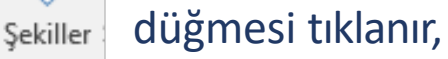

- Yanda açılan şekiller kategorisinden bir şekil üzerine tıklanarak, belge içerisinde istenilen bir konuma farenin sol tuşu basılı tutularak istenilen boyutta çizilir.
- Otomatik şekiller üzerinde düzenleme yapmak için şekil üzerine tıklanınca sekmelerin en sağında açılan *Çizim* Araçları altındaki Biçim sekmesi kullanılır.

### **Otomatik Şekil Eklemek**

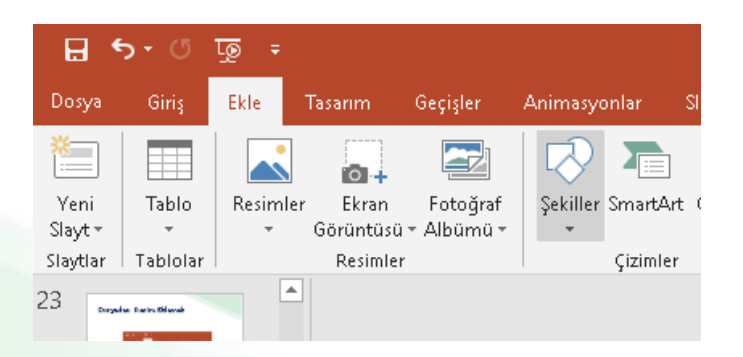

| Şekiller               | Smart/              | Art       | Grafi         | ik         | -                                      | Ma<br>Fkl | iğaz<br>enti | a<br>lerir      | n •      |    |
|------------------------|---------------------|-----------|---------------|------------|----------------------------------------|-----------|--------------|-----------------|----------|----|
| ▼<br>Con V             |                     | - 6       | - Leill       |            |                                        |           | criti        |                 |          |    |
|                        |                     | 11 3º     |               | er<br>∧    | 7                                      | 7         | -5           | л               | a        |    |
| 2                      |                     | }         | <br>∽         |            |                                        | ÷         | ~            | $\sim$          |          |    |
| Çizgil                 | er                  |           | 24            |            |                                        |           |              |                 |          |    |
| 17                     | Nι                  | ٦,        | ٦,            | 2          | ζ,                                     | ٦,        | Λ.           | ß               | Ş        |    |
| Dikdö                  | irtgenl             | er        |               |            |                                        |           |              |                 |          | 1  |
|                        |                     |           |               |            |                                        |           |              |                 |          |    |
| Teme                   | l Şekill            | er        |               |            |                                        |           | -            |                 |          | E  |
|                        | $\overline{\nabla}$ |           |               | $\diamond$ | õ                                      | Ö         | 0            | 0               | 0        |    |
| og<br>No               | 00                  |           | 0             | L          | 5                                      | 았         | Ç            | D               | Q        |    |
|                        | S<br>C<br>C         | }<br>لا_ا | 3             | $\sim$     | B                                      | ٩Q٢       | C            | تريكا           | J        |    |
| Blok                   | Oklar               | ·         | ,             |            |                                        |           |              |                 |          |    |
|                        | ŵIJ                 | 8         | £             | ÷          | ĴĹ,                                    | è         | R            | Â               | î.       |    |
| Ġ þ                    | ŪŇ                  | , iii)    | ź             | Ď          | $\Sigma$                               | Ë>        | Ģ            | <u>с</u>        | ñ        | r  |
| ÷\$                    | R.                  |           |               |            |                                        | _         |              |                 | _        |    |
| Denk                   | lem Şe              | kille     | ri            |            |                                        |           |              |                 |          |    |
| J                      | ∷ ÷                 |           | Ø             |            |                                        |           |              |                 |          |    |
| Akış Ç                 | izelge              | si        |               |            |                                        |           |              |                 |          |    |
|                        | $\diamond \square$  |           |               | õ          | P                                      | 0         | 0            |                 | $\nabla$ | 1  |
| 00                     |                     | $\otimes$ | ⊕             | Χ          | ₽                                      | Δ         | V            |                 | D        |    |
|                        |                     | )         | alder         |            |                                        |           |              |                 |          |    |
| riidiz<br>یہر یہر      |                     | ayr<br>~~ | aiciai<br>5^7 | Â          | 122                                    | £173      | fin-         | 532             | £337     | ł  |
| ক্ষ কৰু<br>গ্ৰাহ হাণ্ড | √ ×<br>sΩz ¥%       |           | w<br>⊓ੀ       | ř          | ~~~~~~~~~~~~~~~~~~~~~~~~~~~~~~~~~~~~~~ | w         | ъwf          | чњ <sup>у</sup> | ŵ        |    |
| Acıkla                 | ima Ba              | ے<br>Ionl | arı           | $\sim$     | ~                                      |           |              |                 |          |    |
| $\Box \phi$            | Q                   |           | 70            |            | Ж                                      | AC)       | 60           | 10              | 70       |    |
|                        | 서미 신다               | ]         |               |            |                                        |           |              |                 |          | Ŧ  |
|                        |                     |           |               |            |                                        |           |              |                 |          | .: |
|                        |                     |           |               |            |                                        |           |              |                 |          |    |

### SmartArt Eklemek

- Sunu içerisine eklenen bilgilerin görsel olarak ifade edilmesi için SmartArt grafikleri kullanılır.
- SmartArt grafik eklemek için;
  - ✓ SmartArt eklemek istenilen slayda gelinir,
  - ✓ Ekle sekmesi Çizimler grubu Smart Art düğmesi tıklanır,
  - Ekrana gelen SmartArt Grafiği Seç penceresinden yapılacak işe uygun SmartArt grafik seçilir ve Tamam düğmesine tıklanır,
  - Grafik üzerinden bulunan alanlara veya Metninizi buraya yazın bölümüne istenilen grafik değerleri girilir.

### **SmartArt Eklemek**

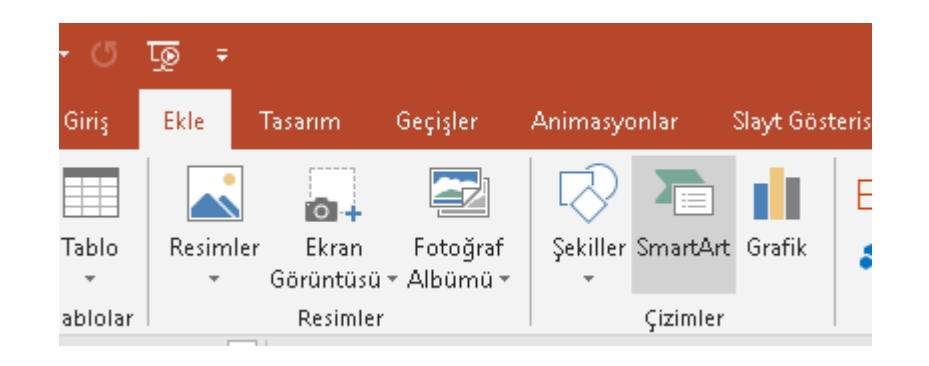

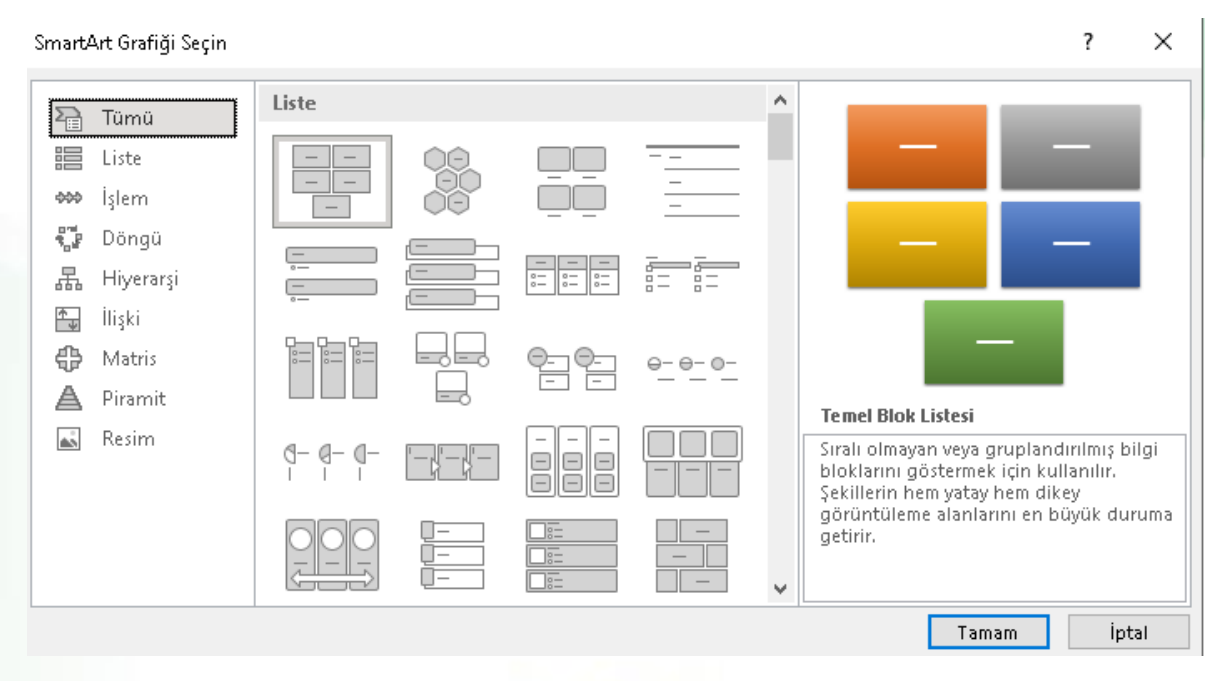

### SmartArt Üzerinde Düzenleme Yapmak

 SmartArt grafikleri üzerinde düzenleme yapmak için grafik üzerine tıklanınca sekmelerin en sağında açılan *SmartArt Araçları* altındaki *Tasarım* ve *Biçim* sekmeleri kullanılır.

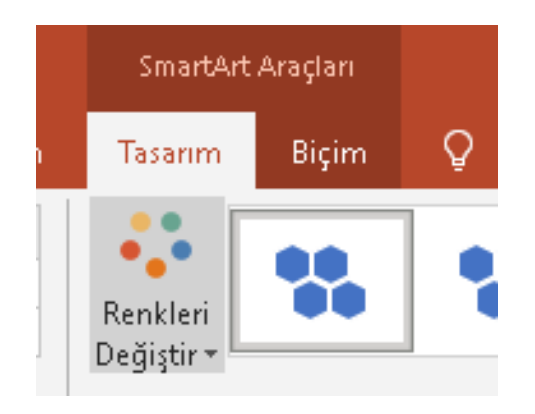

### WordArt Eklemek

- Sunu içerisine süslü yazılar eklemek için WordArt kullanılır.
- WordArt eklemek için,
  - Ekle sekmesi Metin grubu WordArt düğmesi tıklanır,
  - Yanda açılan farklı seçeneklerden istenen seçilir,
  - Ekrana gelen metin kutusunun içerisine istenilen metin yazılır.

### WordArt Eklemek

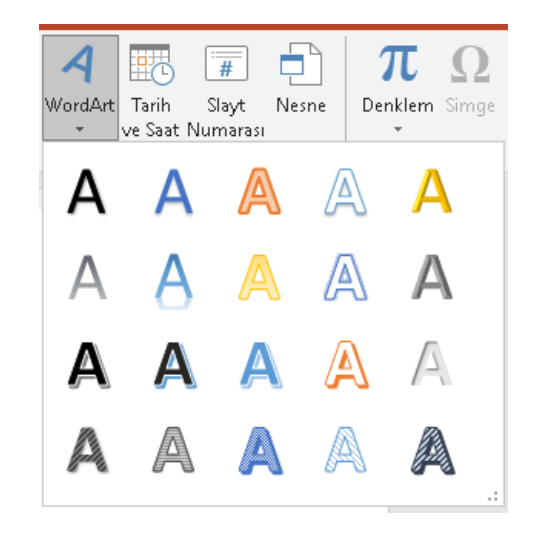

| 5- (J      | <u>ত</u> ু <del>-</del>                           | Hafta 14 - Powerpoint II - PowerPoint (Ürün Etkinleştirilemedi) |                      |                |             |                                        |                   |                                |       |  |  |  |  |
|------------|---------------------------------------------------|-----------------------------------------------------------------|----------------------|----------------|-------------|----------------------------------------|-------------------|--------------------------------|-------|--|--|--|--|
| Giriş      | <mark>Ekle</mark> Tasarım Geçişler                | Animasyonlar Slayt Göste                                        | erisi Gözden Geçir   | Görünüm Ya     | rdım Q      | Ne yapmak istediğ                      | jinizi söyleyir   | n                              |       |  |  |  |  |
|            |                                                   | 🖓 🛅 📊                                                           | 🕂 Eklentileri Edinin |                |             |                                        | 4                 | <b>#</b>                       |       |  |  |  |  |
| Tablo<br>* | Resimler Ekran Fotoğraf<br>• Görüntüsü • Albümü • | Şekiller SmartArt Grafik<br>*                                   | 🎝 Eklentilerim 🔹     | Bağlantı Eylem | Yorum       | Metin Üst Bilgi<br>Kutusu ve Alt Bilgi | WordArt T<br>* ve | Tarih Slayt<br>e Saat Numarası | Nesne |  |  |  |  |
| Tablolar   | Resimler                                          | Çizimler                                                        | Eklentiler           | Bağlantılar    | Açıklamalar |                                        | Metin             |                                |       |  |  |  |  |

### WordArt Üzerinde Düzenleme Yapmak

 WordArt üzerinde düzenleme yapmak için WordArt üzerine tıklanınca sekmelerin en sağında açılan Çizim Araçları altındaki Biçim sekmesi kullanılır.

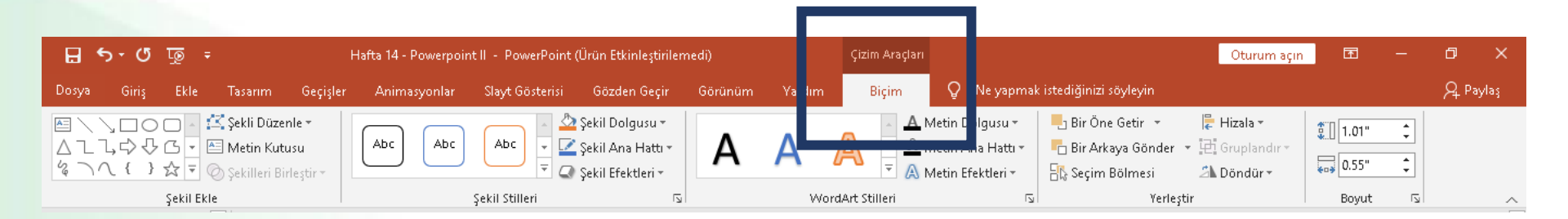

## Şekiller ile İlgili İşlemler

- o Simge
- Üstbilgi-altbilgi
- Grafik
- o Tablo

## Simge Eklemek

- PowerPoint ile klavyede olmayan bir takım özel karakterler ya da simgeler eklenebilir.
- Simge eklemek için;
  - Simge eklemek istenilen yere imleç bırakılır,
  - Ekle sekmesi Simgeler grubu Simge düğmesi tıklanır.
  - Ekrana gelen iletişim penceresinden istenilen simge seçilir ve Ekle düğmesi tıklanır.

### Simge Eklemek

| Simge                                                        | 2              |              |    |              |    |       |   |              |               |                |               |              |               |              |        | ?      | ×        |
|--------------------------------------------------------------|----------------|--------------|----|--------------|----|-------|---|--------------|---------------|----------------|---------------|--------------|---------------|--------------|--------|--------|----------|
| Yazı tipi: Times New Roman 🔽 Alt Küme: Para Birimi Simgeleri |                |              |    |              |    |       |   |              |               |                |               | ~            |               |              |        |        |          |
| t                                                            | Æ              | ¢            | Œ  | Ł            | £  | m     | ₽ | Pts          | Rs            | ₩              | D             | ₫            | €             | K            | Ŧ      | Dp.    | ^        |
| ß                                                            | ₽              | G            | A  | ₽            | C  | Ħ     | S | T            | ₹             | Ł              | đĴ            | Ψ            | ₽             | ₾            | ₿      | *      |          |
| a∕c                                                          | a∕s            | $\mathbb{C}$ | °C | ¢            | %  | %u    | 3 | Э            | °F            | g              | $\mathscr{H}$ | H            | $\mathbb{H}$  | h            | ħ      | G      |          |
| 3                                                            | L              | ł            | ť₿ | $\mathbb{N}$ | №  | P     | Þ | $\mathbb{P}$ | Q             | ${\mathscr R}$ | R             | $\mathbb{R}$ | R             | Ř            | SM     | TEL    | <b>~</b> |
| En son kullanılan si <u>m</u> geler:                         |                |              |    |              |    |       |   |              |               |                |               |              |               |              |        |        |          |
| €                                                            | £              | ¥            | ©  | ®            | ТМ | $\pm$ | ≠ | $\leq$       | $ \geq$       | ÷              | ×             | $\infty$     | μ             | α            | β      | π      |          |
| Unico<br>Euro S                                              | de adı<br>lign | :            |    |              |    |       |   |              | <u>K</u> arak | ter ko         | du: 2         | OAC          | ye <u>r</u> i | i: Uni       | code ( | onaltı | lik) ~   |
|                                                              |                |              |    |              |    |       |   |              |               |                |               |              |               | <u>E</u> kle |        | İp     | ital     |

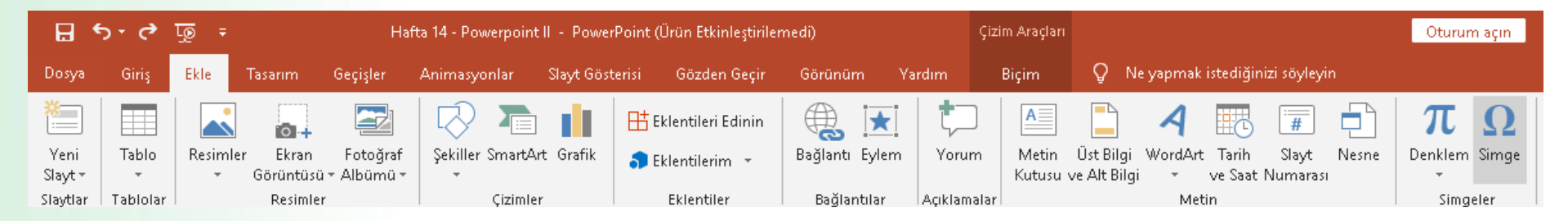

## Üstbilgi-Altbilgi Eklemek

- Altbilgi ve Üstbilgi bölümü sununuzun üst ve alt kısımlarında yer alır.
- Bu alana yazılan yazılar tüm slaytlarda aynen görüntülenir.
- Üstbilgi veya altbilgi eklemek için;
  - ✓ Ekle sekmesi Metin grubu Üstbilgi ve Altbilgi düğmesi tıklanır,
  - Açılan Üstbilgi ve Altbilgi iletişim penceresinden ilgili yerler seçilir ve doldurulur,
  - Eğer girilen üstbilgi ve altbilgi tüm slaytlarda uygulanacaksa *Tümüne Uygula* düğmesi, yalnız seçili slayda uygulanacaksa *Uygula* düğmesi tıklanır.

## Üstbilgi-Altbilgi Eklemek

| ] Tarih ve saat          |              |   |
|--------------------------|--------------|---|
| Otomatik güncellestir    |              |   |
| 10.04.2021               | ×            |   |
| Dil:                     | Takvim türü: |   |
| Türkçe (Türkiye)         | Gregoryen    | ~ |
| 🔿 <u>S</u> abit          |              |   |
| 10.04.2021               |              |   |
| ] Slayt <u>n</u> umarası |              |   |
| Alt Bilgi                |              |   |
|                          |              |   |
|                          |              |   |

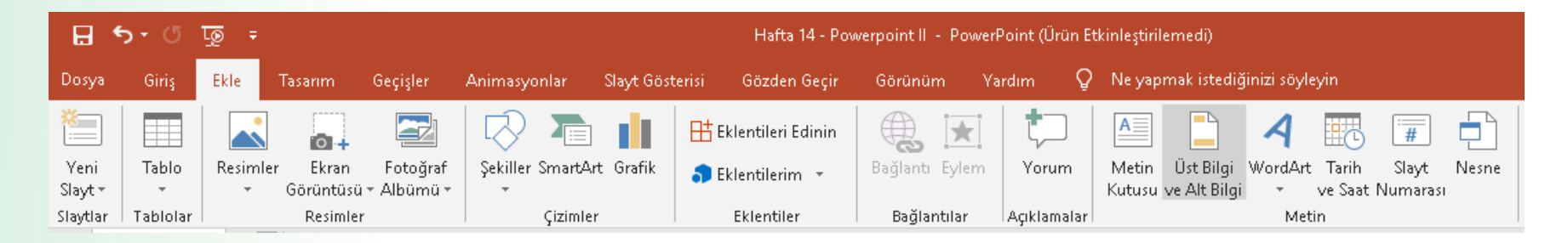

### **Grafik Eklemek**

- Grafik eklemek için;
  - Grafik eklemek istenilen slayta gelinir,
  - Kle sekmesi Çizimler grubu Grafik düğmesi tıklanır,
  - Açılan Excel çalışma sayfasından grafik için veri girişi yapılır ve Excel penceresi kapatılır.
  - Grafikler üzerinde düzenleme yapmak için grafik üzerine tıklanınca sekmelerin en sağında açılan Grafik Araçları altındaki Tasarım, Düzen ve Biçim sekmeleri kullanılır.

### **Grafik Eklemek**

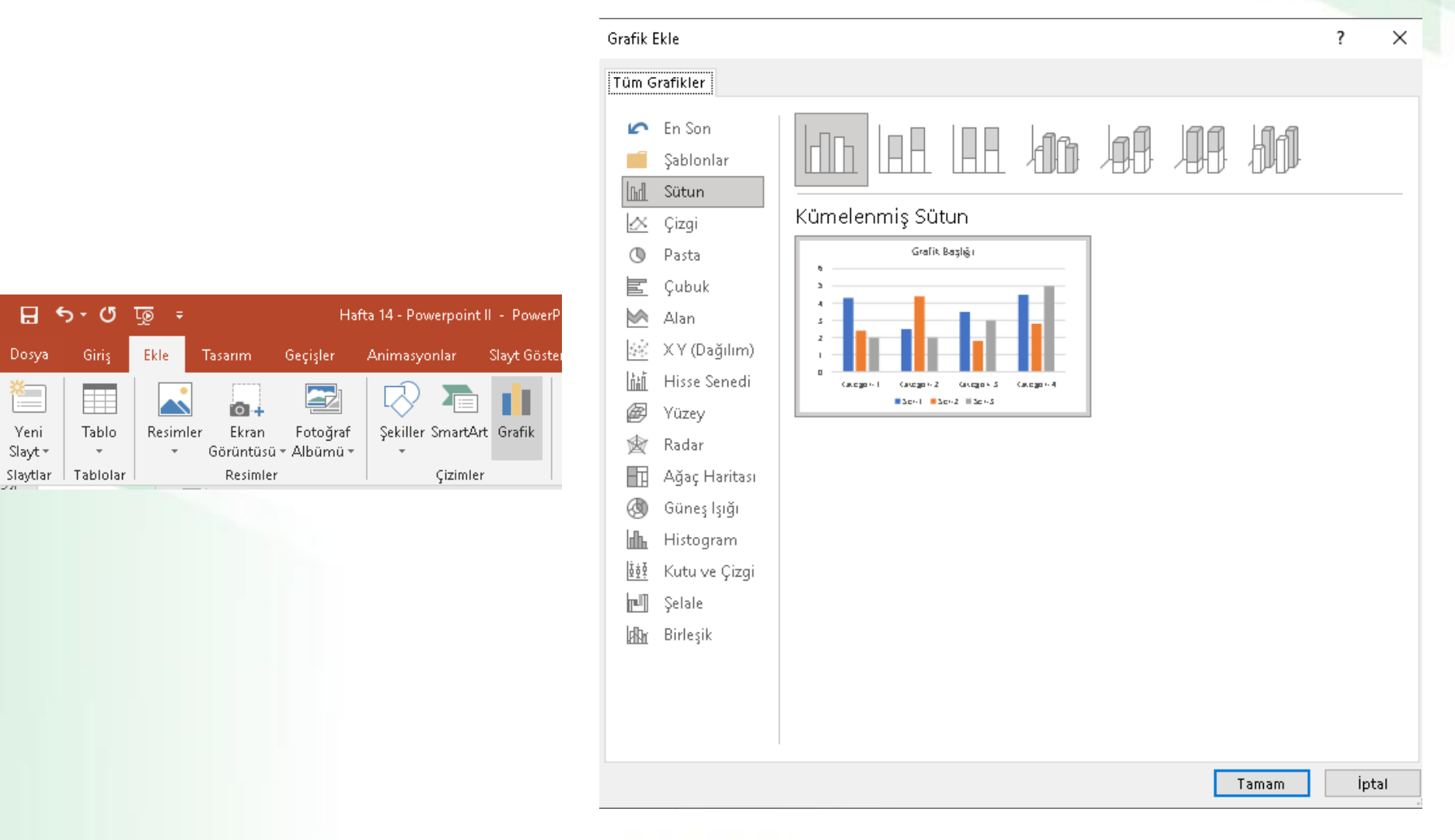

### Tablo Eklemek

- Tablo eklemek için;
  - Tablo eklemek istenilen slayta gelinir,
  - Ekle sekmesi Tablolar grubu Tablo düğmesi tıklanır,
  - İstenilen satır ve sütun sayısı kadar seçim yapılır ya da Tablo Ekle komutu tıklanır ve gelen ekranda satır ve sütun sayısı girilir.
- Tablolar üzerinde düzenleme yapmak için tablo üzerine tıklanınca sekmelerin en sağında açılan *Tablo Araçları* altındaki *Tasarım* ve *Düzen* sekmeleri kullanılır.

### Tablo Eklemek

| 8        | ۍ . د    | দ্রু 🕫 |           |              |
|----------|----------|--------|-----------|--------------|
| Dosya    | Giriş    | Ekle   | Tasarım   | Geçişler     |
| *        |          |        | 0+        |              |
| Yeni     | Tablo    | Resim  | ler Ekran | Fotoğraf     |
| Slayt≖   | -        | -      | Görüntüsi | ü - Albümü - |
| Slaytlar | Tablolar |        | Resimle   | r            |

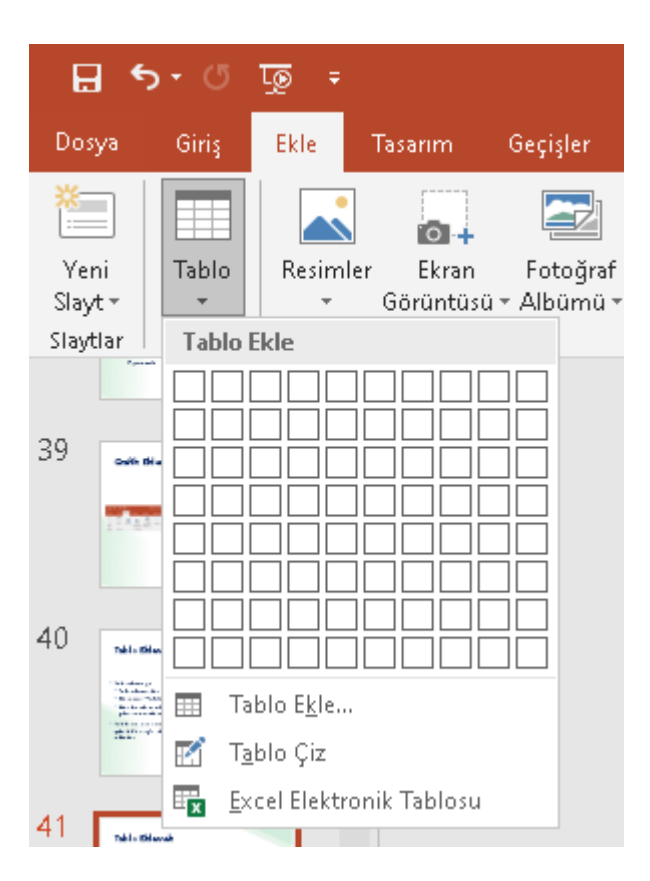

### **Tasarım Sekmesi**

- Bu sekme ile;
  - Sayfa yapısı ayarlarını gerçekleştirebilir,
  - Slayt yönlendirmesi yapabilir,
  - Sununuza uygun temayı seçebilir,
  - Sununuzun renk, yazı tipi ve efekt ayarlarını gerçekleştirebilir ve
  - Slaytlarınızın arka plan fonlarını oluşturabilirsiniz.

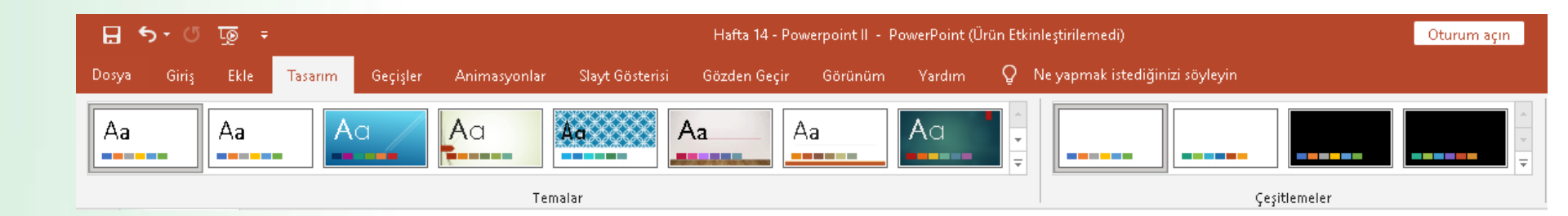

## **Geçişler Sekmesi**

- Slayt geçişleri, sunu sırasında bir slayttan diğerine geçerken Slayt Gösterisi görünümünde oluşan hareket efektleridir.
- Bu sekme ile;
  - Slaytlara geçiş ekleyebilirsiniz.
  - Slayt geçme şeklini değiştirebilirsiniz.
  - Geçiş efektlerinin hızını denetleyebilirsiniz.
  - Geçişlere ses ekleyebilirsiniz.
  - Geçişlerin özelliklerini özelleştirebilirsiniz..

### Slayt Geçişleri

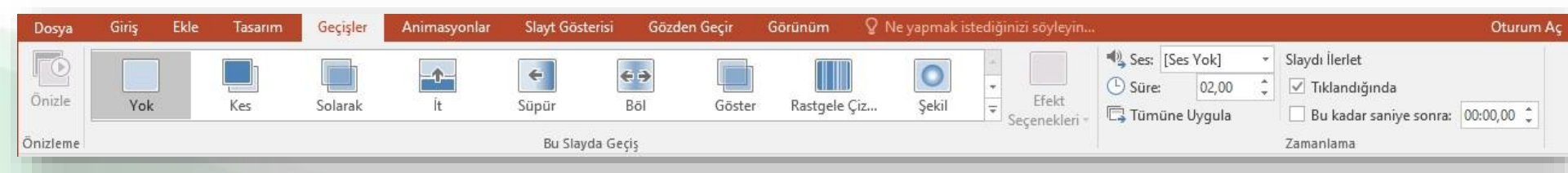

### Animasyonlar Sekmesi

- Önemli noktalara odaklanmanın, bilgi akışını denetlemenin ve sununuzu görüntüleyenlerin ilgisini çekmenin yollarından biri de animasyon kullanmaktır.
- Tek tek slaytlardaki metin veya nesnelere, asıl slayttaki metin veya nesnelere ya da özel slayt düzenlemelerindeki yer tutuculara animasyon efektleri uygulayabilirsiniz.

### Animasyonlar Sekmesi

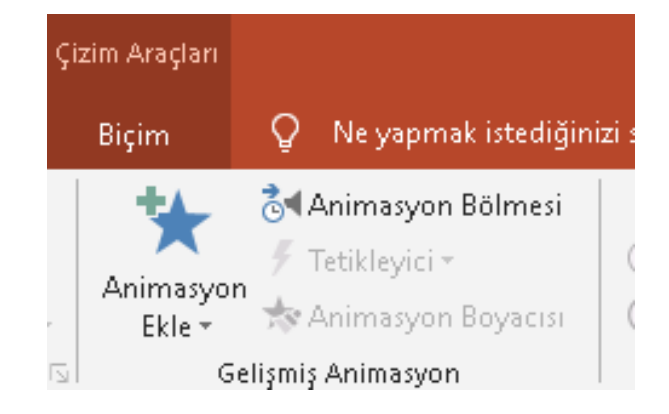

| Dosya    | Giriş    | Ekle | Tasarım             | Geçişler            | Animasyonlar | Slayt Gösterisi   | i Gözder | n Geçir    | Görünüm 🛛 🖓 N        | le yapmak iste      | diğinizi söyleyin                |                                |       | Oturum Aç                                                            |
|----------|----------|------|---------------------|---------------------|--------------|-------------------|----------|------------|----------------------|---------------------|----------------------------------|--------------------------------|-------|----------------------------------------------------------------------|
| Önizle   | ¥<br>Yok |      | <b>X</b><br>Görünüş | <b>X</b><br>Solarak | Uçarak Giriş | k<br>İçeri Kaydır | Böl      | X<br>Sūpūr | Efekt<br>Seçenekleri | Animasyon<br>Ekle * | Animasyon Bölmesi<br>Tetikleyici | Başlat:     Süre:     Gecikme: |       | Animasyonu Yeniden Sırala<br>A Daha Önceye Taşı<br>Daha Sonraya Taşı |
| Onizieme |          |      |                     |                     | Animasy      | yon               |          |            | . 10                 | 68                  | nşmiş Animasyon                  |                                | Zamar | lidifid                                                              |

### Animasyonlar Sekmesi

- PowerPoint dört farklı türde animasyon efektine sahiptir:
  - Giriş efektleri: Örneğin, bir nesnenin yavaş yavaş solarak odağa gelmesini, slaydın kenarından uçarak girmesini veya atlaya atlaya görünüme girmesini sağlayabilirsiniz.
  - **Çıkış efektleri**: Bu efektler bir nesnenin slayttan uçarak çıkmasını, görünümden kaybolmasını veya slayttan dönerek çıkmasını sağlar.
  - Vurgu efektleri: Bu efektlere örnek olarak bir nesnenin boyutunun azalması veya artması, renk değiştirmesi veya kendi merkezinde dönmesi gösterilebilir.
  - Hareket Yolları: Bu efektleri kullanarak, bir nesnenin yukarı veya aşağı, sola veya sağa ya da yıldız veya dairesel bir şekilde dönmesini sağlayabilirsiniz (diğer efektlerin yanı sıra).

### Slayt Gösterisi Sekmesi

- Bu sekme ile;
  - Sununuzu baştan ya da geçerli slayttan başlatabilirsiniz.
  - Monitör seçimi gibi temel sunum ayarları yapabilirsiniz.
  - Özel slayt gösterileri ayarlayabilirsiniz.
  - İstediğiniz slaytları gizleyebilirsiniz.
  - Sununuzun zamanlama provasını yapabilirsiniz.
  - Slayt gösterinizi kayıt edebilirsiniz.

### Slayt Gösterisi Sekmesi

| Dosya  | ı Giriş             | Ekle               | Tasarım                   | Geçişler                  | Anim            | asyonlar             | Slayt Gösterisi                      | Gözden Geçir Görünüm                                                             |                                   | 🛛 Ne yapm | ak istediğinizi söyleyin     | hiris |
|--------|---------------------|--------------------|---------------------------|---------------------------|-----------------|----------------------|--------------------------------------|----------------------------------------------------------------------------------|-----------------------------------|-----------|------------------------------|-------|
| Baştan | Geçerli<br>Slavttan | Çevrimiçi<br>Sun + | Özel Slayt<br>Gösterisi * | Slayt Gösterisi<br>Avarla | Slaydı<br>Gizle | Zamanlama<br>Provasi | ل<br>a Slayt Gösterisini<br>Kaydet + | <ul> <li>Anlatımları Yür</li> <li>Zamanlamalar</li> <li>Medya Denetir</li> </ul> | rüt<br>ı Kullan<br>mlerini Göster | Monitör:  | Otomatik<br>örünümünü Göster |       |
|        | Slayt Gös           | terisini Başl      | at                        |                           |                 |                      | Ayarla                               |                                                                                  |                                   |           | Monitörler                   |       |

### 14. Haftanın sonu

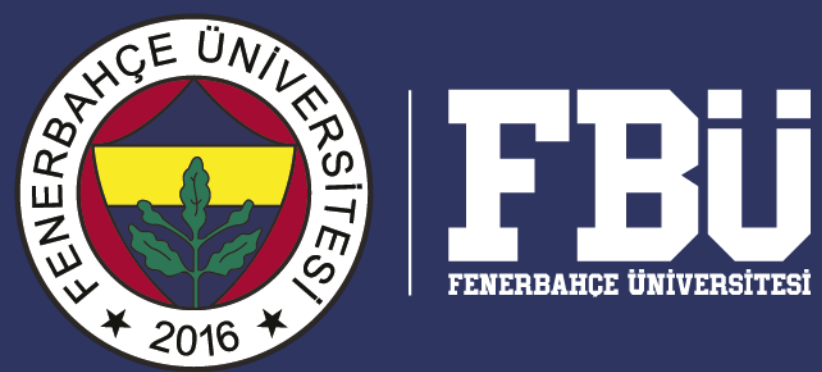

14. Hafta "Powerpointl I" dersinin sonu.